## **Discovering Map Scale**

Audience: Year 6-10 Social Studies, Mathematics, Level 1 Geography

Time Required: 15 minutes

| Activity:          | Compare map scales using a satellite image.                                                                                                    |
|--------------------|----------------------------------------------------------------------------------------------------|
| Standards:         | <ul> <li>Some possible links to NZ Curriculum in this inquiry</li> <li>Geography AS91009 Apply concepts and basic geographic skills</li> <li>to demonstrate understanding of a given environment</li> <li>NZ Mathematics: AO elaboration and other teaching resources</li> <li>GM4-1: Use appropriate scales, devices, and metric units for length.</li> <li>GM4-4: Interpret and use scales, timetables, and charts.</li> <li>GM4-7: Communicate and interpret locations using distance</li> </ul> |
| Learning Outcomes: | Students will recognise differences between large-scale and small-scale maps.                                                                                                    |

## Map URL: <u>http:/arcg.is/rKeq0</u>

## Engage

#### What is map scale?

- To start the map, click the map URL link above or type it into your Internet browser.
- ? What is map scale? [The distance on a map between two locations that represents an actual distance on the earth between the same two points.]
- ? What is a large map scale? [A map with more detail covering a small area—such as a schoolyard map with great detail.]
- ? What is a small map scale? [A map with less detail covering a large area—such as a map of the United States where only state borders are visible.]

## Explore

### How do features change at different map scales?

- Press the home button on the map.
- Using the scale bar in the bottom left of the map, read the scale. [Answers will vary depending on map extent and position. The scale may read 1cm equals 500km
- ? What is visible in this image? [Answers will vary.]
- Zoom in to view New Zealand.
- ? What new features are visible now that were not visible in the worldview? [Answers will vary.]

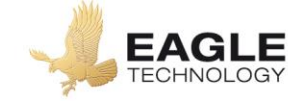

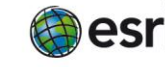

- Continue to zoom in to the following locations:
  - Your Region
  - $\circ$  Your town
  - Your school
- ? What new features are visible in each image? [Answers will vary]

## Explain

#### How do we determine large scale versus small scale?

- ? At what scale did the Region boundaries? [1 cm to 50km]
- ? At what scale are buildings and houses clearly visible on the map? [Approximately 1cm to .1km (100m)]
- ? Would a scale of 1 cm to 1 km be considered a small-scale or large-scale map? [It would be a large- scale map].

## Elaborate

#### How are maps measured?

- ? Is a map showing directions from school to the nearest town centre a large-scale map or a small-scale map? [It would be a large-scale map. Zoom in to street view for students to see the detail.]
- ? Is a map of Waikato River system a large-scale map or a small-scale map? [It would be a small-scale map. Zoom out to see the entire Waikato River.]
- Click the button, Measure. Select the Distance button, and from the drop-down list, choose kilometres.
- ? What is the straight-line distance between Auckland and Wellington? [Approximately 493.2km]
- ? Does the measured distance (using the Measure tool) match the distance when using the scale bar? [Yes, although not exactly. It is close to the same distance. Hint: Zoom out and use a piece of paper to compare city distance to the scale bar.]

## Key Skills

## **Use Measure Tool**

- Position the area of interest on the map so that it is not obscured by the Measure window.
- Click the Measure button.
- Select the Distance button, and from the drop-down list, choose a unit of measurement.
- On the map, click to start measuring, click again to change direction, and double-click to stop measuring

### Turn a map layer on and off

- Make sure that the Details pane is selected and click Show Map Contents.
- To show individual map layers, select the check boxes next to the layer names.

Hint: If a map layer name is light gray, zoom in or out on the map until the layer name is black. The layer can now be turned on.

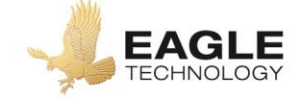

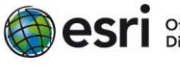

# **Next Steps**

**DID YOU KNOW?**: ArcGIS Online is a mapping platform freely available to New Zealand public and private schools. A school subscription provides additional security, privacy, and content features. Learn more about ArcGIS Online and how to get a school subscription at <u>http://www.eagle.co.nz/gisschools</u>.

## THEN TRY THIS...

- Explore where people live with a small-scale map of the world. See the map at <u>http://esriurl.com/Geo41113</u>.
- Zoom to your home region. Explore this large-scale map

## **Text References**

- Evans, Jane and Osborne, Cheryl. Geography 1.4 Workbook Level 1 Year 11. Pearson
- Peat, Justin, Geography Skills for NCEA Level One. Cenage 2016
- NZ Mathematics: See a Math mapping activity at <a href="https://nzmaths.co.nz/resource/map-it">https://nzmaths.co.nz/resource/map-it</a>

# **NEW ZEALAND GEOINQUIRIES**

http://arcg.is/1GPDXe

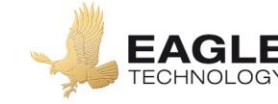

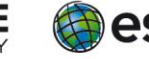